### **Lehrgang WordPress - Extras**

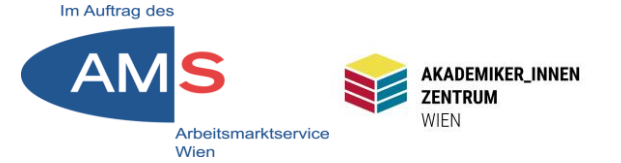

# Mag. Stefan Peters stefan.peters@akzent-wien.at

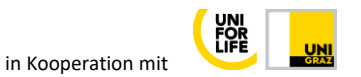

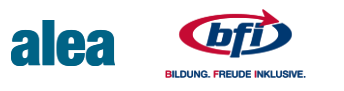

### Disclaimer

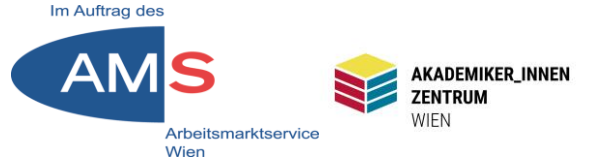

# Achtung! Alle hier gezeigten Beispiele beziehen sich auf das WordPress-Theme Twenty Seventeen

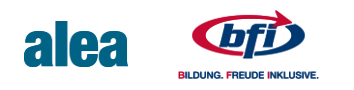

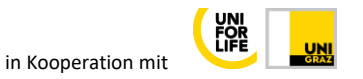

# Überblick

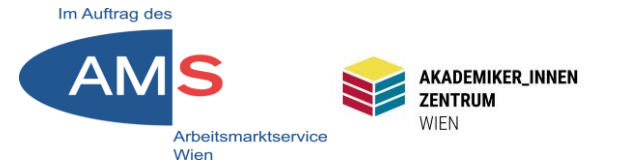

- 1 Permalinks
- 2 Options for Twenty Seventeen
- 3 Bilder in WP bearbeiten
- 4 Cookie Notice
- 5 "Read More" modifizieren
- 6 Two Factor Authentification
- 7 MetaSlider
- 8 Alt-Texte für Bilder
- 9 Google Fonts lokal einbinden
- 10 Youtube ohne Cookies

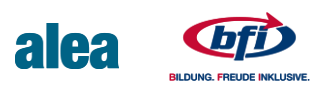

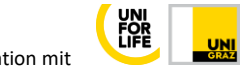

# **1.1 Permalinks**

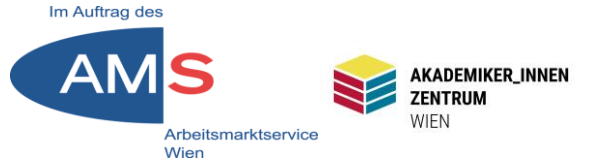

Jeder Beitrag, jede Seite, jeder verlinkbare Medieninhalt hat eine einzigartige URL. Sie ist fixiert = permanent, um Links konsistent zu halten. Im Editor unter dem Titel:

Beitrag bearbeiten Erstellen

Es ist eine automatisch gespeicherte Version dieses Beitrags verfügbar, welche neuer i

### WordPress ist ganz einfach

Permalink: https://wp2.akzent-wien.at/SOCMM13TN01/?p=9 Permalinks ändern

Die Endung, "?p=9" ist voreingestellt, hat keine Aussagekraft > Suboptimal für Mensch und SEO > Optimierung der Einstellung wie folgt

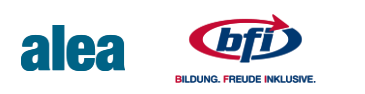

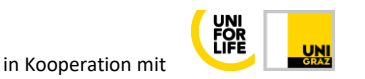

# **1.2 Permalinks einstellen**

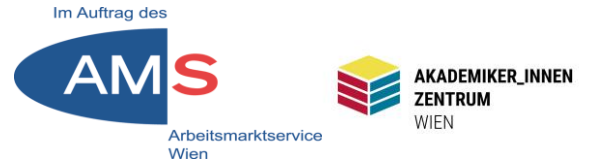

Dashboard > Einstellungen > Permalinks > von "Einfach" z.B. auf "Beitragsname" umstellen > Änderungen speichern > Zeigt die Titel von Beiträgen Seiten und Medien in der URL

Alternativ: Einzelne Beiträge/Seiten-Permalinks mit der Funktion "Quick Edit" verändern (z.B. Dashboard > Beiträge > Alle Beiträge > Hover > Quick Edit)

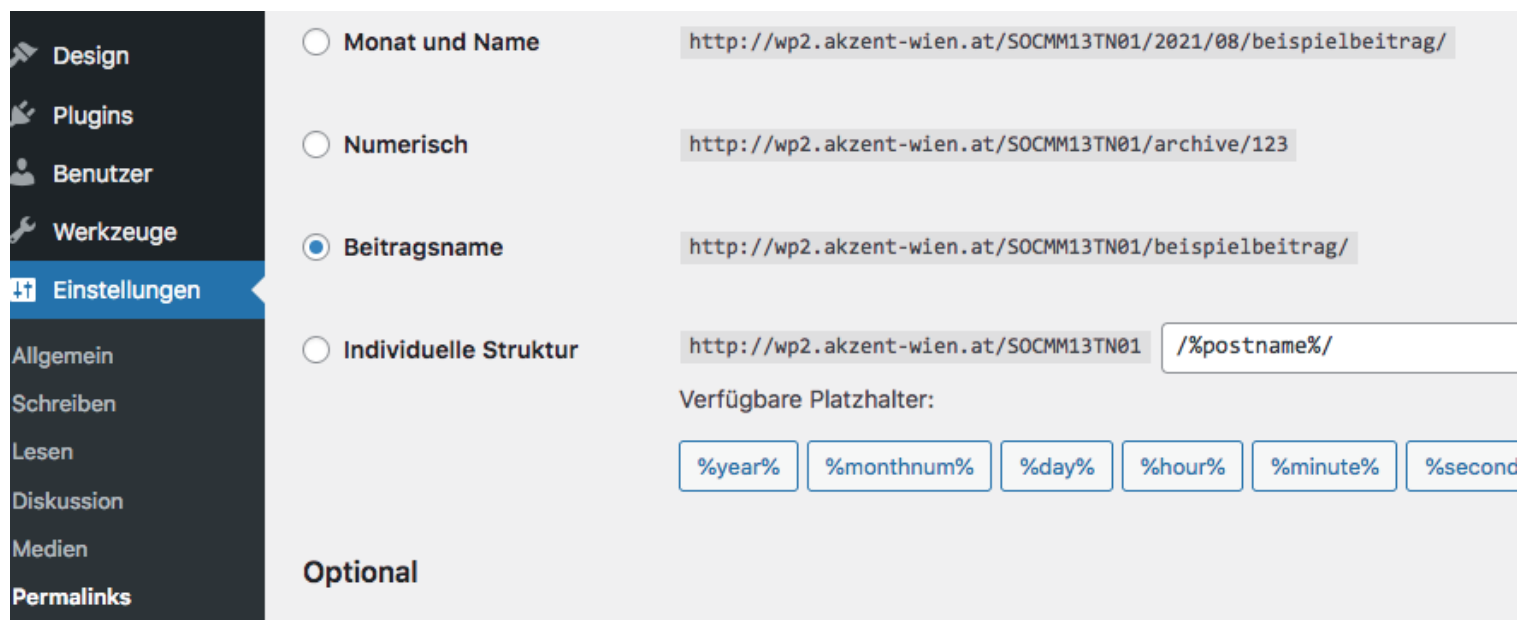

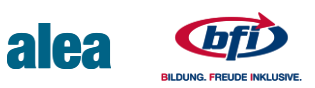

# 2 Options for 2017

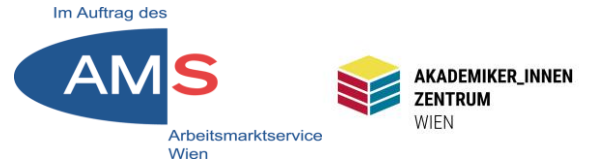

Mit dem Plugin "Options for Twenty Seventeen" lassen sich umfangreiche Änderungen im Layout ohne Programmierkenntnisse durchführen.

Dashboard > Plugins > Installieren > Im Stichwortfenster nach dem Plugin suchen > Installieren > Aktivieren > in Customizer-Ansicht wechseln > Neue Optionen für Breite, Schriftgröße, Farbgestaltung, Menülayout, Unterstriche von Links entfernen etc. Probieren Sie`s aus!

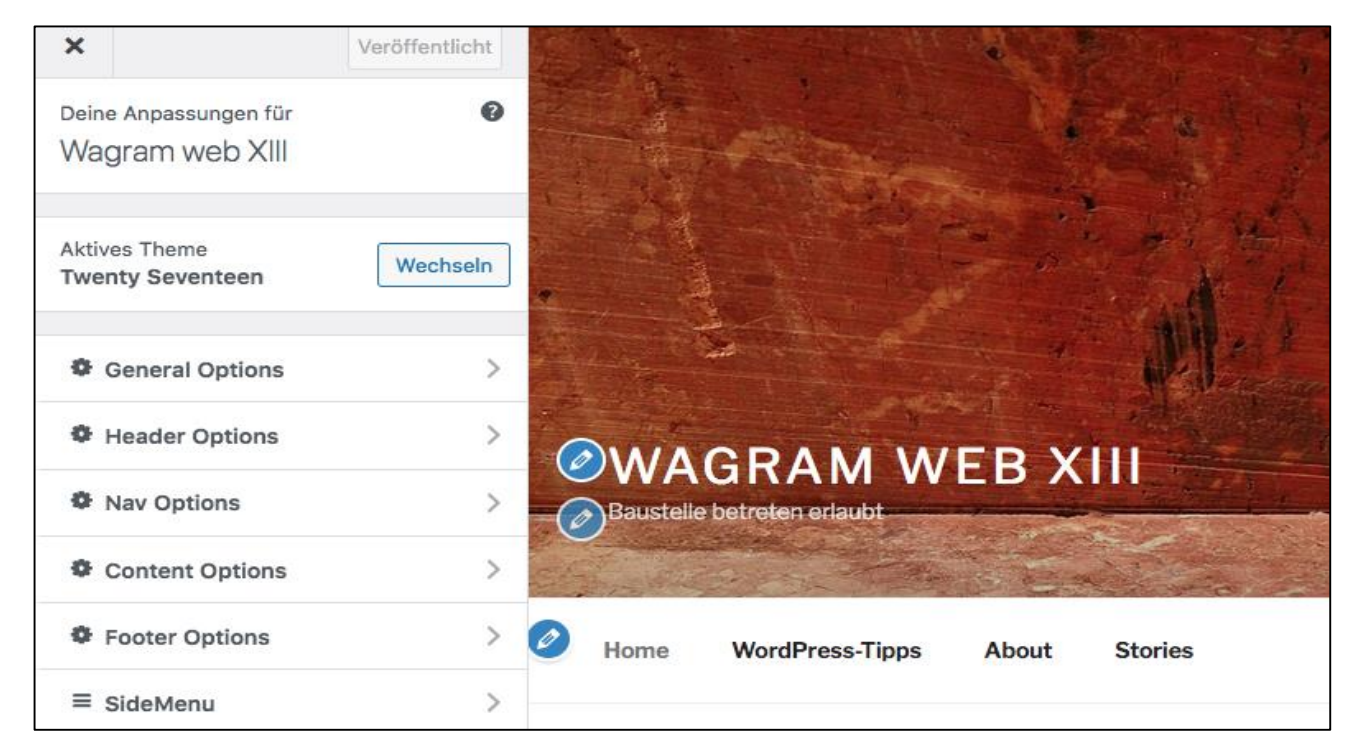

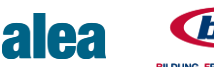

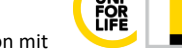

# 3.1 Bilder bearbeiten

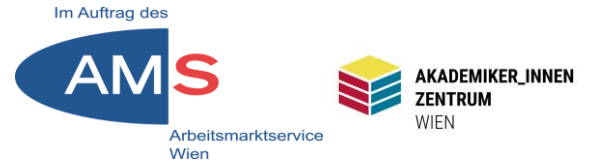

Optimal: Bilder in passender Größe/Ausschnitt/seitenrichtig in Mediathek importieren (Vorbereitung in Photoshop, GIMP etc. Auch möglich: Bild in WP skalieren/beschneiden/spiegeln Dashboard > Medien > Medienübersicht > Bild 1x anklicken > Fenster "Anhang-Details" > Button "Bild bearbeiten"

| Anhang-Details                               |                                                                                                    |                                                                                   | <                                                    | >                                  | ×            |
|----------------------------------------------|----------------------------------------------------------------------------------------------------|-----------------------------------------------------------------------------------|------------------------------------------------------|------------------------------------|--------------|
| Hoch<br>Hoch<br>Date<br>Date<br>Date<br>Abru | hgeladen am: 5. Juli<br>hgeladen von: <u>Stefar</u><br>hgeladen zu: <u>WordP</u> r<br>liname: Stonehenge-<br>lityp: image/jpeg<br>elgröße: 28 kB<br>lessungen: 1280 auf | 2021<br>n <u>Peters</u><br>ress ist ganz einfach<br>Reichsbrücke.jpg<br>720 Pixel |                                                      |                                    |              |
|                                              | Alternativer Text                                                                                                    | Wien Reichsbrücke<br>Beschreibe den Zweck of<br>wenn das Bild nur als de          | , Sonnenur<br><u>des Bildes</u> . L<br>ekoratives El | ntergang<br>.eer lasse<br>ement di | an,<br>ient. |
|                                              | Titel<br>Beschriftung                                                                                                    | Stonehenge Reichs                                                                 | brücke                                               |                                    |              |
|                                              | Beschreibung                                                                                                    |                                                                                   |                                                      |                                    |              |
|                                              | Datei-URL:                                                                                                    | http://wp2.akzent-v                                                               | vien.at/SO                                           | CMM13                              | TN01         |
| Bild bearbeiten                              |                                                                                                    | URL in Zwischenablage                                                             | kopieren                                             |                                    |              |

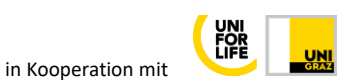

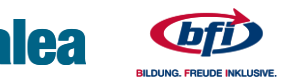

# 3.2 Bilder skalieren

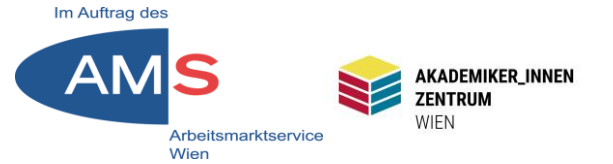

Möglichkeit 1 Bild skalieren: Verkleinert zu große Bilder in ihren Pixelmaßen, verändert aber nicht den Bildausschnitt (vergrößern ist nicht möglich) Neue Abmessungen: Gewünschte Breite oder Höhe eintragen, der andere Wert zieht passend in der Proportion mit > Skalieren-Button > Kein weiteres Speichern nötig

|                                                                             | ` | <i>´</i> |  |
|-----------------------------------------------------------------------------|---|----------|--|
| BILD SKALIEREN<br>Originalgröße 889<br>Neue Abmessung<br>889 ×<br>Skalieren |   |          |  |
|                                                                             |   |          |  |

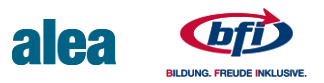

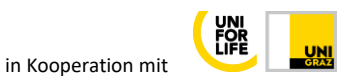

# **3.3 Bilder beschneiden**

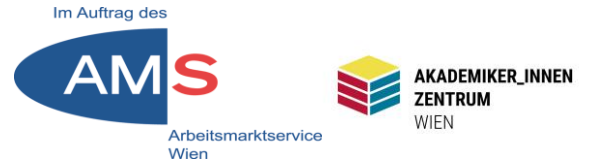

Möglichkeit 2 Bild beschneiden: Button "Zuschneiden" klicken > quadratische Bearbeitungshandles am Bildrand > mit linker Maustaste Handles greifen > Bildausschnitt grob festlegen > rechts Bildausschnitt Format oder Auswahl in px eintragen > Ausschnitt evtl. verschieben > mit "Zuschneiden"-Button bestätigen > Speichern-Button (unter dem Bild, nötigenfalls scrollen)

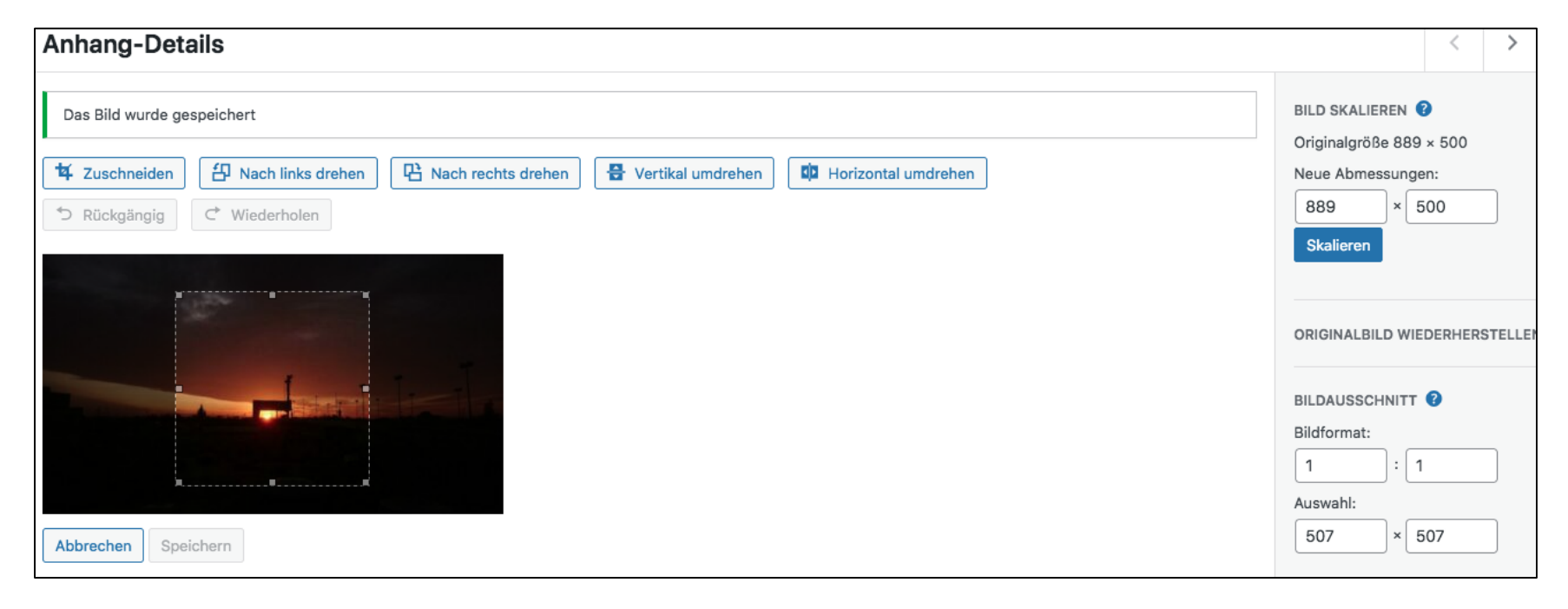

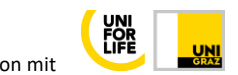

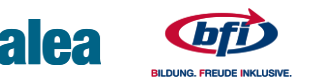

# **4 Cookie Notice**

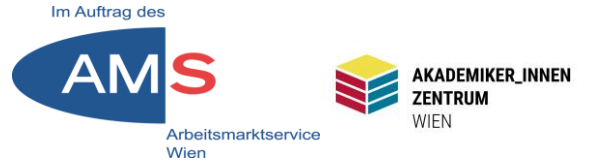

Cookies sind winzige Dateien, die die Website über den Browser auf unserer Festplatte ablegt, um uns bzw. unsere IP identifizieren zu können: Für leichteren Wiedereinstieg in die Site, für Analyse, Funktionen, Werbung etc. Cookies müssen klar kommuniziert werden, seit 2020 Opt-In-Pflicht

Beispiel: PlugIn "CookieYes": Installieren & Aktivieren > Grundkonfiguration ausreichend auch in Free-Version > Languages > Add Language > German > set as default

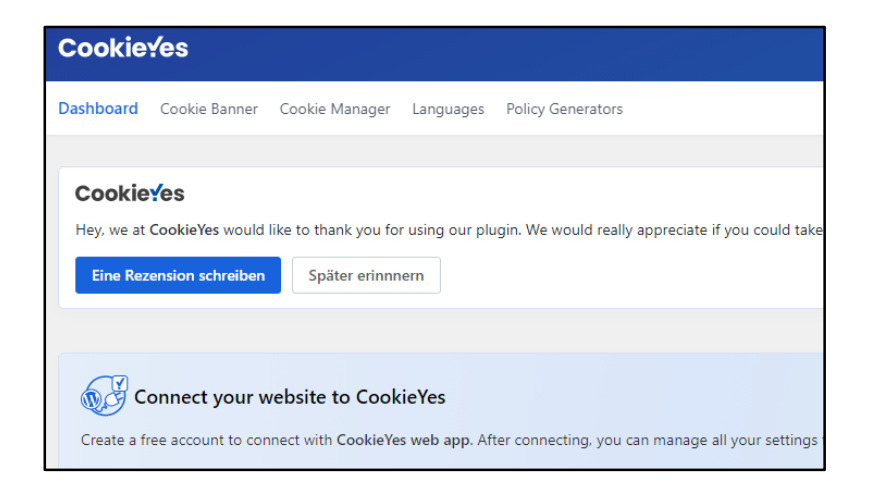

Tipp: Registrieren > Erkennen und Anzeigen von Cookies

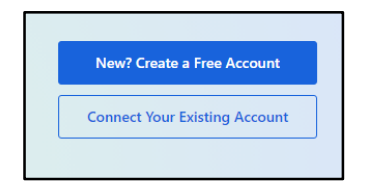

#### istellungen für die Zustimmung anpassen lotwendige Cookies sind für die Grundfunktionen der Website von entscheidender Bedeutung. Ohne sie kann die Vebsite nicht in der vorgesehenen Weise funktionieren. Diese Cookies speichern keine personenbezogenen Dater Funktional Funktionale Cookies unterstützen bei der Ausführung bestimmter Funktionen, z. B. beim Teilen des Inhalts der Website auf Social Media-Plattformen, beim Sammeln von Feedbacks und anderen Funktionen von Drittanbietern Analyse Analyse-Cookies werden verwendet um zu verstehen, wie Besucher mit der Website interagieren. Diese Cookies dienen zu Aussagen über die Anzahl der Besucher, Absprungrate, Herkunft der Besucher usw Leistungs Leistungs-Cookies werden verwendet, um die wichtigsten Leistungsindizes der Website zu verstehen und zu analysieren. Dies trägt dazu bei, den Besuchern ein besseres Nutzererlebnis zu bieten Werbe Werbe-Cookies werden verwendet, um Besuchern auf der Grundlage der von ihnen zuvor besuchten Seiter maßgeschneiderte Werbung zu liefern und die Wirksamkeit von Werbekampagne nzu analysieren Alles ablehnen Speichern Sie meine Einstellungen Alle akzeptieren owered by Cookieve

CookieYes-Logo links unten auf Website, zum Einstellen

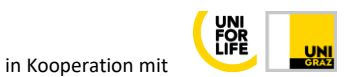

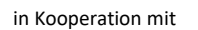

## 5 "More"-Tag modifizieren

Der "More"-Tag fügt in die Beitragsübersicht einen "Weiterlesen"-Link ein. Im visuellen Editor Einfügemarke setzen und "Weiterlesen-Tag" aus der Werkzeugliste anklicken:

Wenn der Tag einen individuellen Text haben soll:

In Text-Editor wechseln > Tag suchen > nach "More" eigenen Text eingeben, z.B. <!--more testtext--> In Vorschau prüfen und aktualisieren

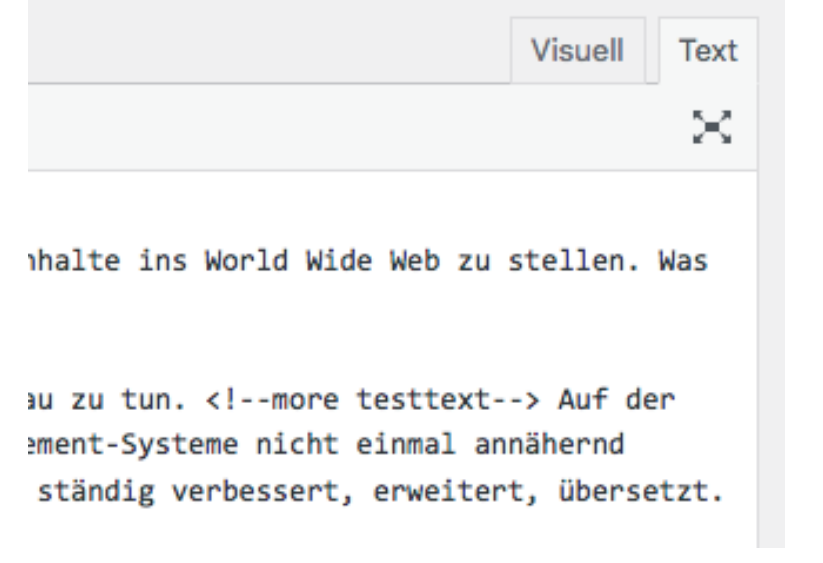

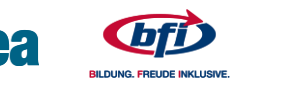

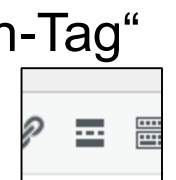

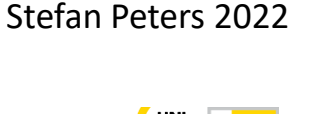

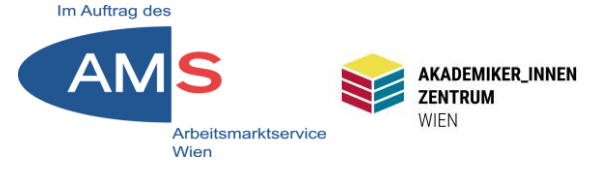

# 6.1 2-Factor-Authentification

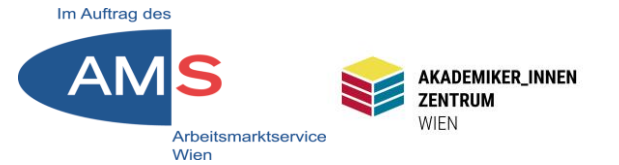

WP-Websites sind durch weite Verbreitung beliebte Ziele für Hacker. Eine 2-Factor-Authentification (2FA) mit dem Handy schafft mehr Sicherheit

Schritt 1: Plugin "Google Authenticator" (z.B. von Ivan Kruchkoff) installieren & aktivieren > Dashboard > Einstellungen > Google Authenticator >

Two Screen Signin aktivieren Administrator aktivieren (wenn die anderen Rollen keine Rechte haben, Schaden anzurichten) > Änderungen speichern

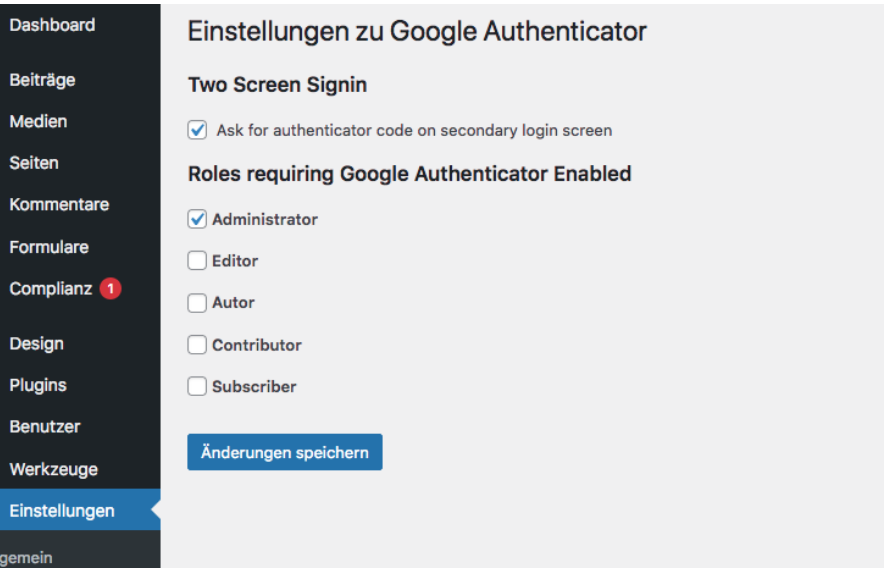

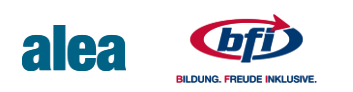

# 6.2 2FA-Pairing

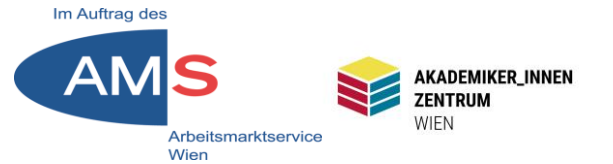

Schritt 2: Am Handy die App "Google Authenticator" installieren Schritt 3: Dashboard > Benutzer > Alle Benutzer > Eigenen User-Account aufrufen > Bereich "Einstellungen zu Google Authenticator" > QR-Code anzeigen

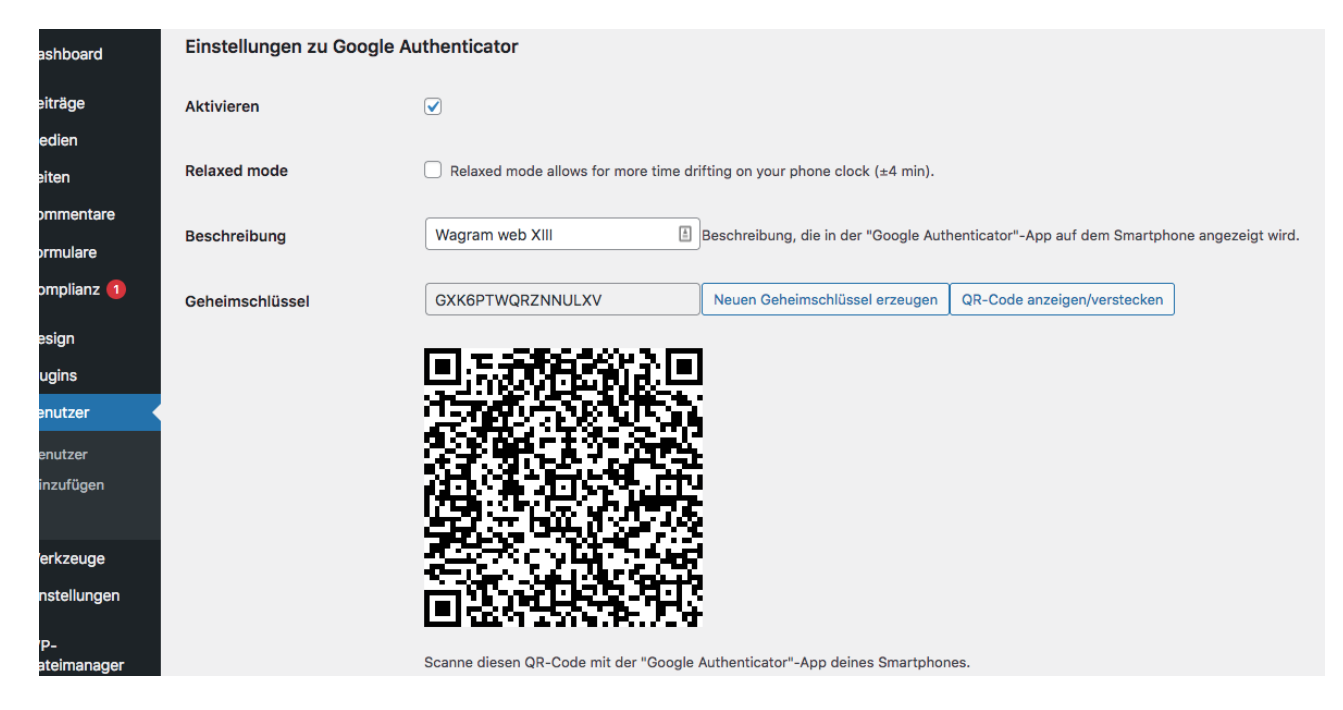

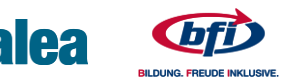

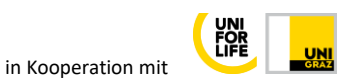

# 6.3 2FA-Pairing II

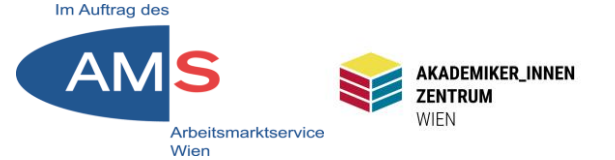

Schritt 4: Am Handy Authenticator-App öffnen > rechts unten auf + > QR-Code scannen > Neuer Eintrag in der App

Schritt 5: Bei der nächsten Anmeldung auf der Website öffnet sich ein Secondary Login Screen > Hier 6-stelligen Code aus der App eingeben (Achtung: Code hat Zeitablauf)

| "Google Authenticator"-Code<br>646521<br>Please enter the Google Authenticator code<br>using the app on your device.<br>Anmelden |
|----------------------------------------------------------------------------------------------------|
| ← Zurück zu Wagram web XIII<br>Datenschutzerklärung                                                                              |

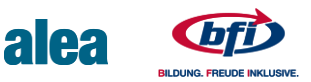

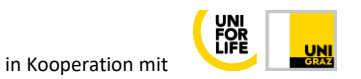

# 7.1 MetaSlider

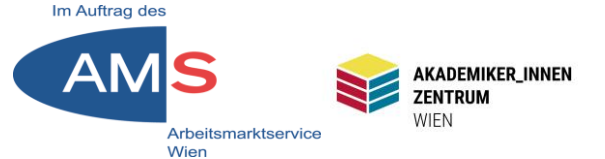

MetaSlider ist ein Plugin für Slideshows – mit Shortcode in Beiträge/Seiten einfügen – bewegtes Bild, schlanke Dateien

Schritt 1: Plugin "MetaSlider" installieren & aktivieren, Bilder für Slides vorbereiten (möglichst gleiche Größe/Format/Komprimierung) und in Mediathek hochladen

Schritt 2: Dashboard > MetaSlider > Leere Slideshow erstellen

| MetaSlider                                                                                                    |                                                             |                                                                                                    |
|----------------------------------------------------------------------------------------------------|-------------------------------------------------------------|----------------------------------------------------------------------------------------------------|
|                                                                                                    |                                                             |                                                                                                    |
|                                                                                                    |                                                             |                                                                                                    |
|                                                                                                    |                                                             |                                                                                                    |
| Thank you for installing MetaSlider, the #1                                                                                | WordPress slideshow plugin                                  |                                                                                                    |
|                                                                                                    | uns below.                                                  |                                                                                                    |
| Kompatibel mit Gutenberg!                                                                                                  | Schnellstart                                                | Noch nicht bereit?                                                                                                |
| MetaSlider is compatible with Gutenberg, allowing you to<br>select and preview your slideshows direcly in the editor. Mehr | To get started right away, drag and drop your images below. | Feel free to create a slideshow with no images. If you ar<br>premium member using the add-on pack, select this op |
| erfahren                                                                                                    | i i                                                         | to access video, layer, and external URL slides.                                                                  |
| $\odot$                                                                                                    | Drop images here                                            |                                                                                                    |
|                                                                                                    |                                                             | Leere Sildesnow erstellen                                                                                         |
|                                                                                                    | Maximale Dateigröße für Uploads: 24 MB.                     |                                                                                                    |
| = ⊘ ω                                                                                                    |                                                             |                                                                                                    |
| MetaSlider                                                                                                    |                                                             |                                                                                                    |
| ⊒ aa 2                                                                                                    |                                                             |                                                                                                    |

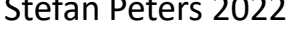

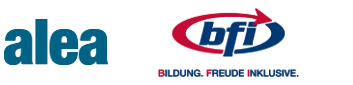

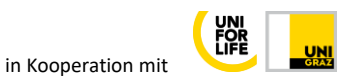

# 7.2 MetaSlider II

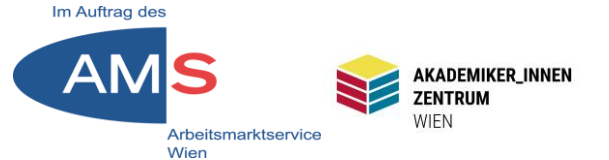

Schritt 3: Im MetaSlider oben "+ Dia hinzufügen" > Mediathek > Bilder auswählen (Mehrfachauswahl mit gedrückter Shift-Taste) > Add to Slideshow

Schritt 4: Bilder beschriften/Alt-Texte > Beschriftung (wenn gewünscht): "Enter manually" aktivieren > Beschriftung einfügen > SEO > Bildunterschrift & Alt-Text wegklicken > händisch einfügen > rechts oben speichern

Schritt 5: rechts Breite, Höhe, andere Optionen konfigurieren, in Vorschau anzeigen lassen

| Seiten         | MetaSlider                    | $\equiv$ Search slideshows (Press ctrl + / to focus)       | +<br>Dia hinzufügen   | Vorschau Neu   | U<br>Duplizieren |                                           | Speichern     |
|----------------|-------------------------------|------------------------------------------------------------|-----------------------|----------------|------------------|-------------------------------------------|---------------|
| Kommentare     | Nous Slideshow                |                                                            |                       |                |                  |                                           |               |
| Formulare      | Neue Sildesi IOW              |                                                            |                       |                |                  |                                           |               |
| Complianz 🚺    |                               |                                                            |                       |                |                  |                                           |               |
| Design         | Bild                          |                                                            |                       | 0 ×            | -                | 1.11                                      |               |
| Plugins        |                               | Allgemein SEO Zuschneiden Schedule                         |                       |                | FlexSlide        | R. Slides                                 | Nivo Slider C |
| Benutzer       | and the second second         | Bild Titel                                                 | Bilduntersch          | rift verwenden | Breite           | 700 C px                                  |               |
| Werkzeuge      | and the second second         | Sonnenuntergang                                            |                       |                |                  |                                           |               |
| Finstellungen  |                               | Bild Alternativtext                                        | Alt-Text des Bild     | les verwenden  | Höhe             | 300 🗘 px                                  |               |
| Linstendigen   |                               | Österreich Neusiedler See, Sonnenuntergang, Wasser, Wolken |                       |                | Effekt           | Überblanden                               |               |
| WP-            |                               |                                                            |                       |                | Ellekt           | Oberbieriden                              |               |
| Dateimanager   |                               |                                                            |                       |                | Pfeile           |                                           |               |
| MetaSlider     | Bild                          |                                                            |                       | 0 ×            |                  | O Versteckt                               |               |
| etaSlider      |                               | Allgemein SEO Zuschneiden Schedule                         |                       |                | Navigation       | Punkte           Vorschaubild         Lea | arn More      |
| ettings & Help |                               | Beschriftung                                               | library description ( | Enter manually |                  | Filmstrip Learn N                         | lore          |
| ld-ons         | Constant of all second second | No default was found                                       |                       |                |                  |                                           | Đ             |
|                |                               |                                                            |                       |                | S                | tefan Pete                                | rs 2022       |

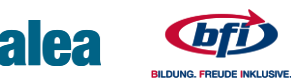

in Kooperation mit

# 7.3 MetaSlider einfügen

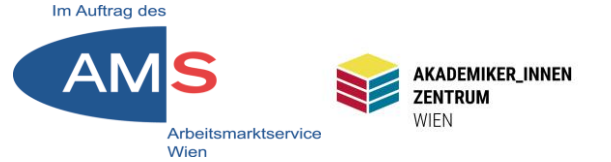

Rechts unten im MetaSlider-Menü Shortcode kopieren > wie gewohnt in Beiträge und Seiten einfügen > in Vorschau prüfen > veröffentlichen

| ) Enter manually   | How to Use Titel umschalten                                                                                                    |  |  |
|--------------------|----------------------------------------------------------------------------------------------------|--|--|
| Jem Fenster öffnen | Um deine Slideshow anzeigen zu lassen,<br>füge den folgenden Shortcode (orange) in<br>deine Seite ein. Wenn du die Slideshow in<br>deine Theme-Dateien einbauen möchtest,<br>füge zusätzlich den umgebenden (grauen)<br>PHP-Code ein. |  |  |
|                    | <pre><?php echo do_shortcode('    [metaslider id="201"] '); ?></pre>                                                                                                    |  |  |
|                    | Zum Kopieren auf Shortcode Alles<br>klicken kopieren                                                                                                    |  |  |

alea

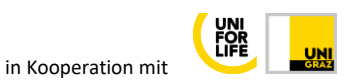

# 8 Alt-Texte für Bilder

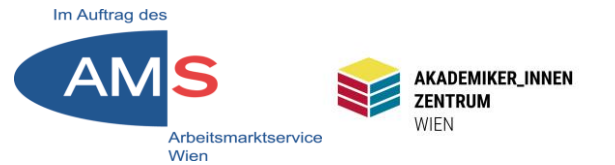

Zu jedem Bild können Sie alternative Texte, sog. Alt-Texte hinzufügen: Keywords, die als Bildbeschreibung für Personen mit eingeschränktem Sehvermögen hilfreich sind, aber auch als Keywords für Google von großer Bedeutung sind > SEO-relevant

Alt-Texte vorzugsweise schon in Mediathek > Bild 1x anklicken > Anhang-Details eintragen > Im Feld "Alternativer Text" Bild verständlich beschreiben, relevante Keywords einbauen (gilt auch für Titel)

| Anhang-Details        |                                                                                                    | < > ×                                                                                                    |  |  |  |
|-----------------------|----------------------------------------------------------------------------------------------------|----------------------------------------------------------------------------------------------------|--|--|--|
|                       | Hochgeladen am: 25. Jur<br>Hochgeladen von: <u>Stefar</u><br>Dateiname: Slide-3-scale<br>Dateityp: image/jpeg<br>Dateigröße: 229 kB<br>Abmessungen: 2000 auf<br>Originalbild: <u>Slide-3.jpeg</u> | geladen am: 25. Juni 2021<br>geladen von: <u>Stefan Peters</u><br>iname: Slide-3-scaled.jpeg<br>ityp: image/jpeg<br>igröße: 229 kB<br>essungen: 2000 auf 1125 Pixel<br>nalbild: <u>Slide-3.jpeg</u> |  |  |  |
| and the second second | Alternativer Text                                                                                                    | her Sonnenuntergang, rote Wolken, Baum                                                                                                    |  |  |  |
|                       |                                                                                                    | Beschreibe den Zweck des Bildes, Leer lassen,<br>wenn das Bild nur als dekoratives Element dient.                                                                                                   |  |  |  |
| ANN VIC               | Titel                                                                                                    | Sonnuntergang 3                                                                                                    |  |  |  |
|                       | Beschriftung                                                                                                    |                                                                                                    |  |  |  |
|                       | Beschreibung                                                                                                    |                                                                                                    |  |  |  |
|                       | Datei-URL:                                                                                                    | http://wp2.akzent-wien.at/SOCMM13TN01                                                                                                    |  |  |  |
| Bild bearbeiten       |                                                                                                    | URL in Zwischenablage kopieren                                                                                                    |  |  |  |

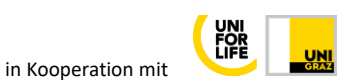

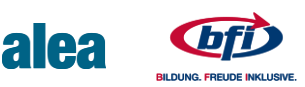

### 9.1 Google Fonts lokal einbinden

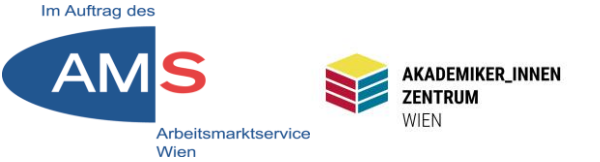

Das Problem: Wenn die Website auf Google Fonts zugreift, landet die IP der Person, die die Website aufruft, in den USA = unsicheres Drittland = Verletzung der DSGVO = mögliche Strafzahlung

Die Lösung: Auf der Website verwendete Google Fonts lokal am Server speichern, dann werden sie lokal abgerufen, kein Datenfluss mehr in die USA.

1. Schritt: Check, ob meine Website Google Fonts verwendet:

### https://sicher3.de/google-fonts-checker/

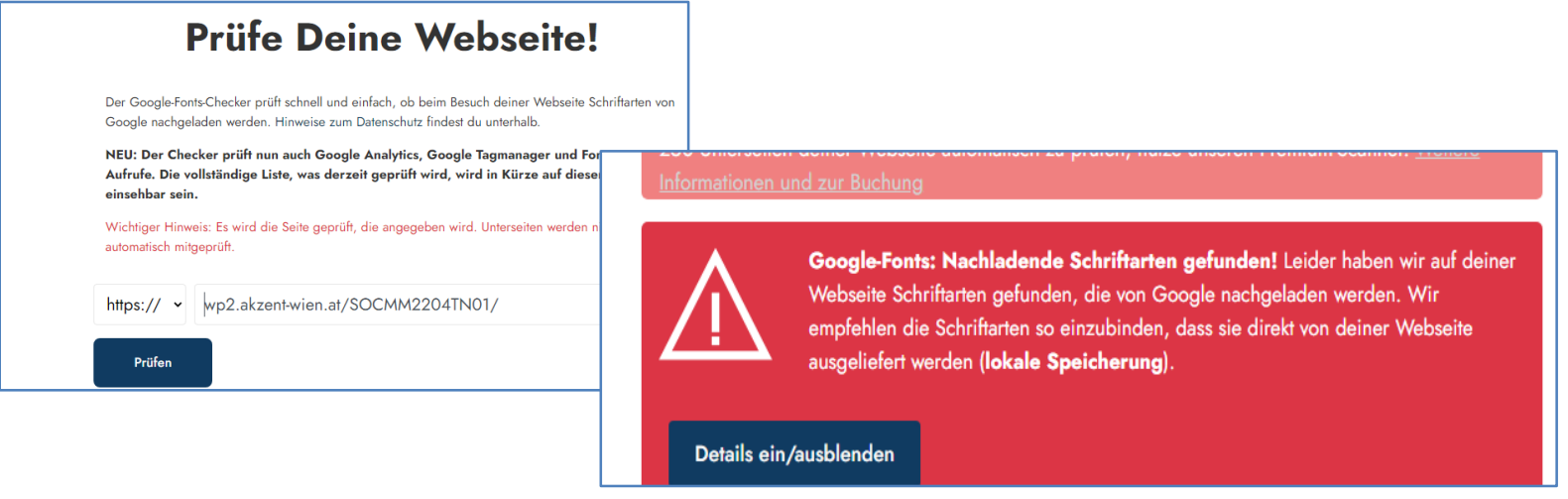

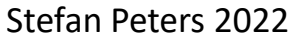

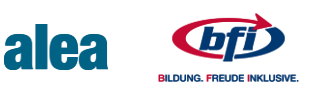

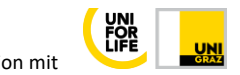

# 9.2 Google Fonts lokal einbinden

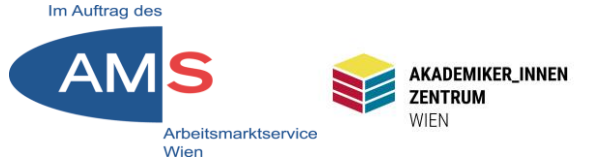

- 1. Logge dich in dein WordPress Dashboard ein
- 2. Klicke links im WordPress Dashboard > Plugins > Installieren
- 3. Installiere das Plugin Local Google Fonts (und aktiviere das Plugin).
- 4. Gehe jetzt auf das Front-End deiner Webseite und klicke dich durch deine Webseite (so kann das Plugin die verwendeten Google Fonts identifizieren)
- 5. Klicke links im WordPress Menü auf Einstellungen Google Fonts
- 6. Die verwendeten Google Fonts sollte vom Plugin gefunden worden sein (wenn nicht, klicke dich nochmals durch deine Webseite und rufe neben der Homepage auch diverse Unterseiten auf).
- 7. Klicke jetzt den Button Lokal hosten und warte kurz.
- 8. Falls du ein Caching-Plugin verwendest, dann lösche nochmals den Cache.
- 9. Überprüfe nochmals mit dem <u>Google Font Checker</u>, ob alles okay ist und keine Schriften mehr über den Google-Server geladen werden.

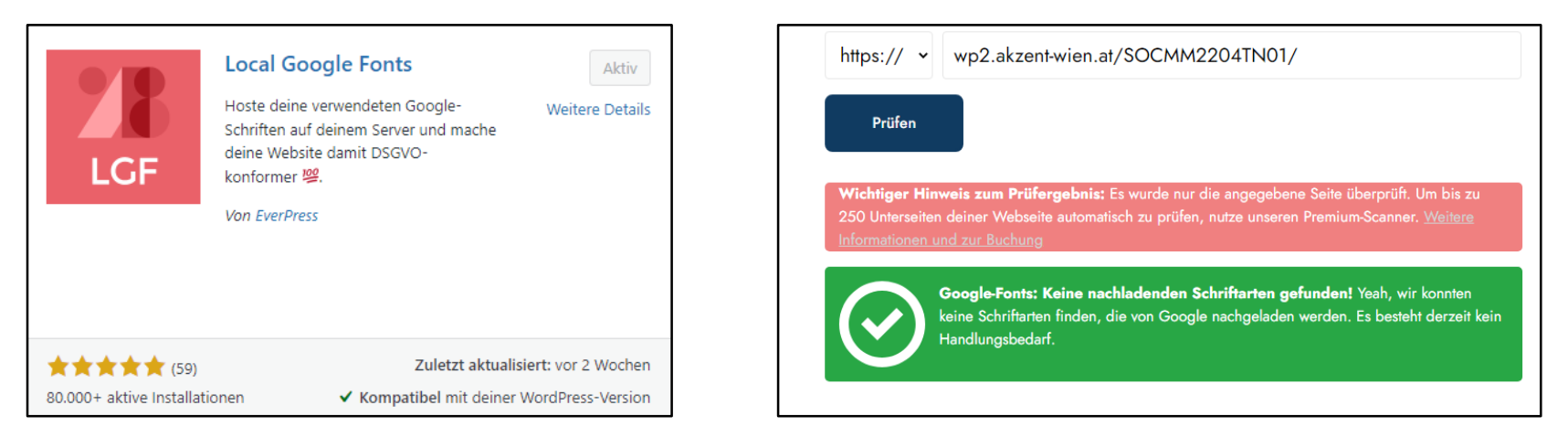

Quelle: <u>https://robert-leitinger.com/google-fonts-lokal-einbinden-wordpress/</u>

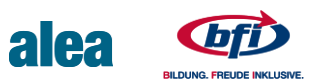

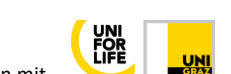

### **10 Youtube ohne Cookies**

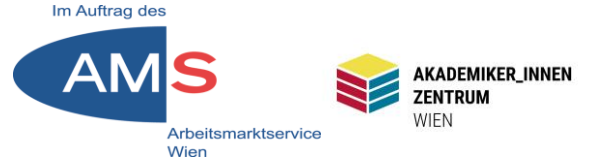

Das Problem: Youtube gehört zu Google. Wenn ich ein auf einer Website eingebettetes Youtube-Video aufrufe, landet meine IP in den USA = unsicheres Drittland = Verletzung der DSGVO = mögliche Strafzahlung (schon wieder!)

Die Lösung: Es gibt "no-cookie"-Links auf Youtube = kein Datenfluss mehr in die USA

Das Vorgehen:

- 1. Gewünschtes Youtube-Video aufrufen > Teilen (rechts unter dem Bildfenster) > Einbetten > runterscrollen > Erweiterten Datenschutzmodus aktivieren > Kopieren (Button rechts unten)
- 2. Dashboard > Seite oder Beitrag > Erstellen > Von Visuell auf Text umschalten > Einbetten-Link einfügen > auf "youtube.no-cookie.com" achten > Check im Visuell-Modus > Speichern/Aktualisieren/Veröffentlichen

| Link kopier | Video einbetten<br>clipboard-write; encrypted-media;<br>gyroscope; picture-in-picture"<br>allowfullscreen><br>Starten bel 0:05 | Dateien hinzufügen            Add Button              b i link | Visuell<br>write; | Text |
|-------------|----------------------------------------------------------------------------------------------------|----------------------------------------------------------------|-------------------|------|
|             | Player-Steuerelemente anzeigen.     Erweiterten Datenschutzmodus aktivieren.     API-Referenz Entwicklerbeispiel               | inzufügen) 🧰 Add Button                                        | Visuell           | Text |
|             | Durch die Einbettung von YouTube-Videos auf deine<br>Website stimmst du den<br>YouTube-API-Nutzinnschedinnungen zu             | r B I E E C E E E P E E III III<br>Kopieren Herbst in Meidling |                   | ×    |

Selfer St. 1

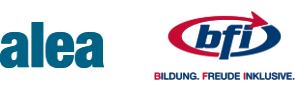

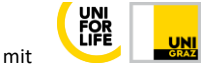